### 108年藥物濫用防制認知檢測

https://newsnc.moe.edu.tw/survey/?openExternalBrowser=1

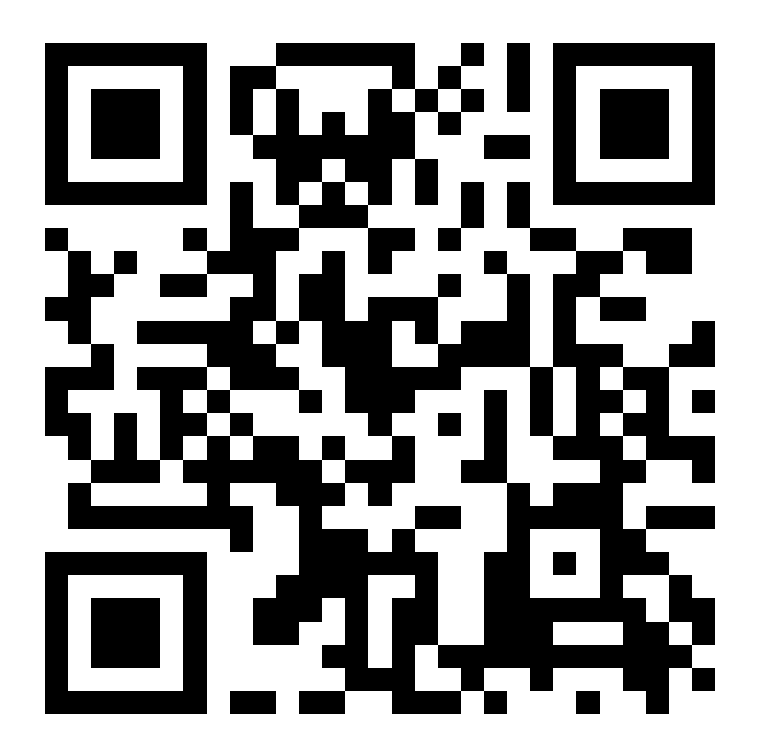

進入系統後,帳號輸入「u1002」

若使用iPHONE點選LINE的連結,會出現圖1

1.點選「顯示詳細資訊」。

2.點選「參訪此網站」即可出現問卷頁面。

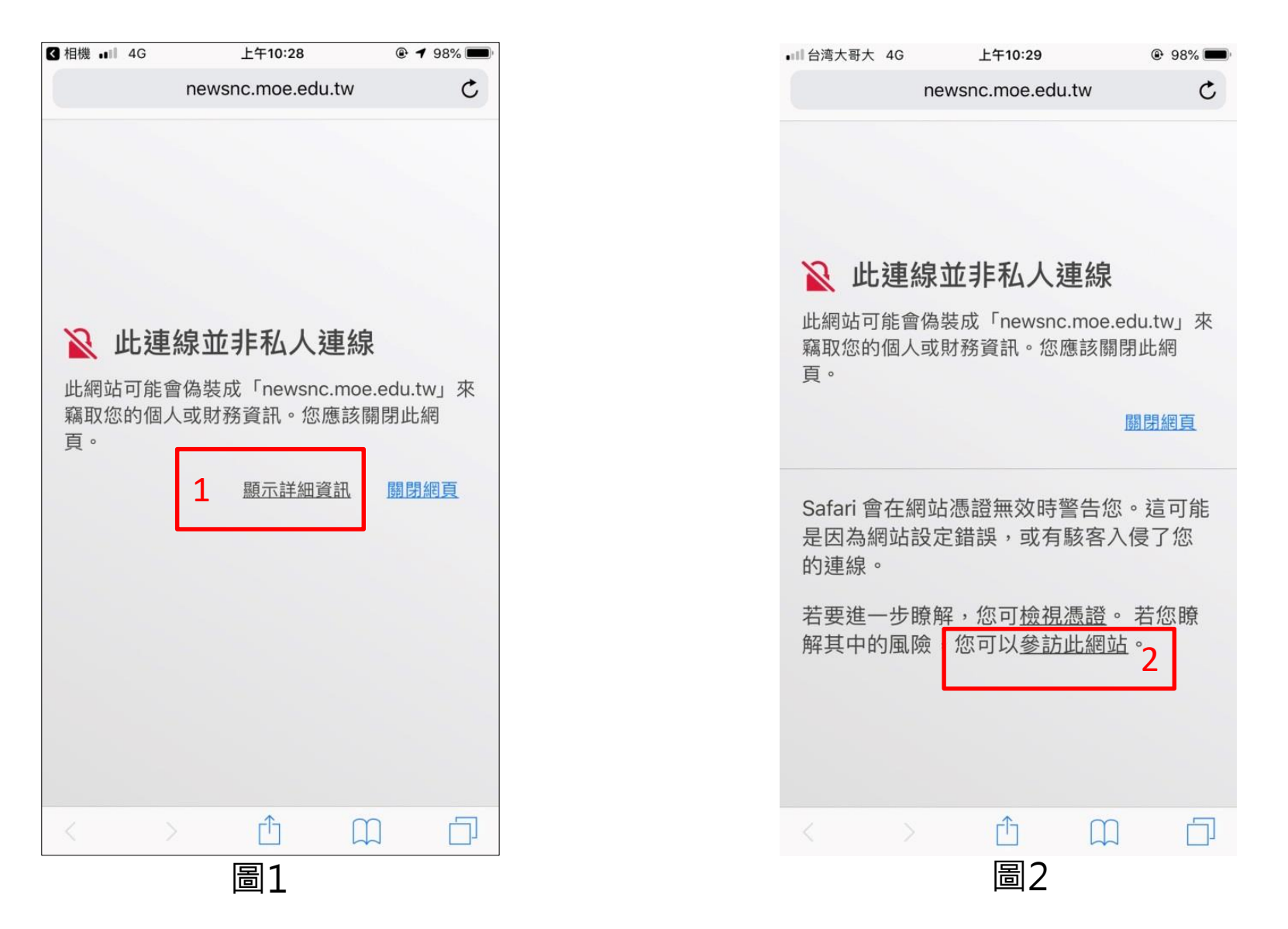

若使用Android系統手機掃瞄QR code,會出現圖1

1.點下方「進階」。 2.點選「繼續前往」。 3.點選「確定」。 10:31 📒 🎯 🛥 🖬 🔹 ⑦ N 4G+ ↓ \* ■ 85% 10:32 🖪 🔵 🎯 📼 🔹 ☑ N 4G+ ▲ ■ 85% ★ ▲ 隱私權設定發生錯誤 ★ ▲ 隱私權設定發生錯誤 newsnc.moe.edu.tw newsnc.moe.edu.tw 伺服器無法證明其屬於 newsnc.moe.edu.tw 網域;其安全 性憑證未取得你裝置作業系統的信任。這可能是因為設定 ### ポカガ酸老棚栽体的清約65% 你的連線不是私人連線 2 繼續前往 newsnc.moe.edu.tw 網站 (不安全) 攻擊者可能會試圖從 newsnc.moe.edu.tw 竊取你 的資訊 (例如密碼、郵件或信用卡資料)。瞭解詳情 NET::ERR\_CERT\_AUTHORITY\_INVALID □ 將你造訪的部分網頁網址、特定的系統資訊以及部 分網頁內容傳送給 Google, 協助改善 Chrome 的安 全性。 隱私權政策 返回安全性瀏覽 返回安全性瀏覽 進階 隱藏詳細資料 . -

圖2

圖1

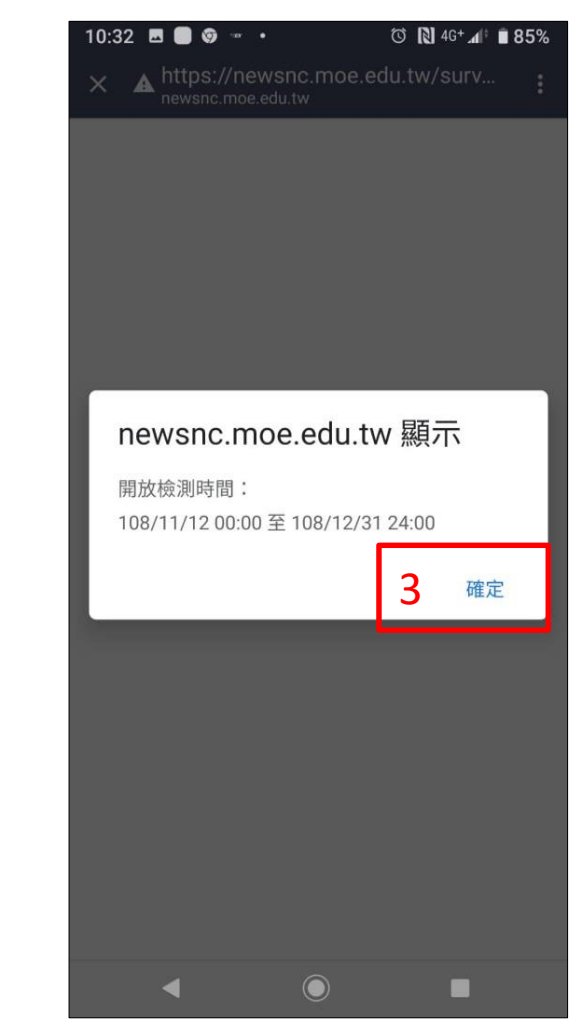

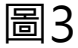

# 1.於「帳號」欄位填入本校帳號「u1002」。 2.點選「確認」。

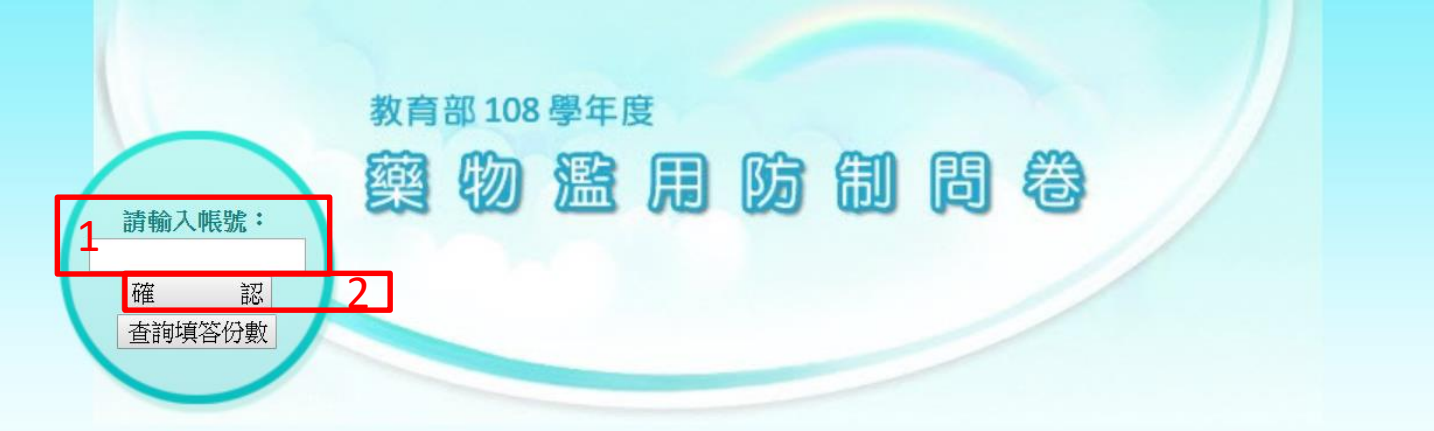

親愛的同學,您好:

這是一份探討台灣地區國小、國中、高中職及大學生藥物濫用情形之研究,您的回答對於教 育部推動藥物濫用防制具有相當的重要性。

本問卷以匿名方式進行,未涉及法律問題,且您所填答的資料僅供教育研究之用,我們會善盡保密責任,絕不作其他用途,請您安心作答!謝謝您!!

如操作上有任何問題,請打電話詢問 (02)55730707 或 (02)55730706

敬祝 萬事如意 健康快樂

### 1.依照問卷指示填入個人基本資料(\*無需填寫個資,請放心)。 2.點選「下一頁」。

|   | 藥物濫用防制問卷                                                                                                    |
|---|----------------------------------------------------------------------------------------------------|
|   | 個人基本資料                                                                                                    |
|   |                                                                                                    |
| 1 | <ul> <li>學校所在地 : 新北市</li> <li>學校名稱 : 輔仁大學</li> <li>就讀年級 : 請選擇</li> <li>學制 : 大學(專)</li> <li>日夜間部 : 日間部</li> <li>出生年 : 請選擇 ▼</li> <li>出生月 : 請選擇 ▼</li> <li>身分證上性別 : 請選擇 ▼</li> </ul> |

# 1.聲明頁,點選「我已閱讀」。 2.點選「請繼續」。

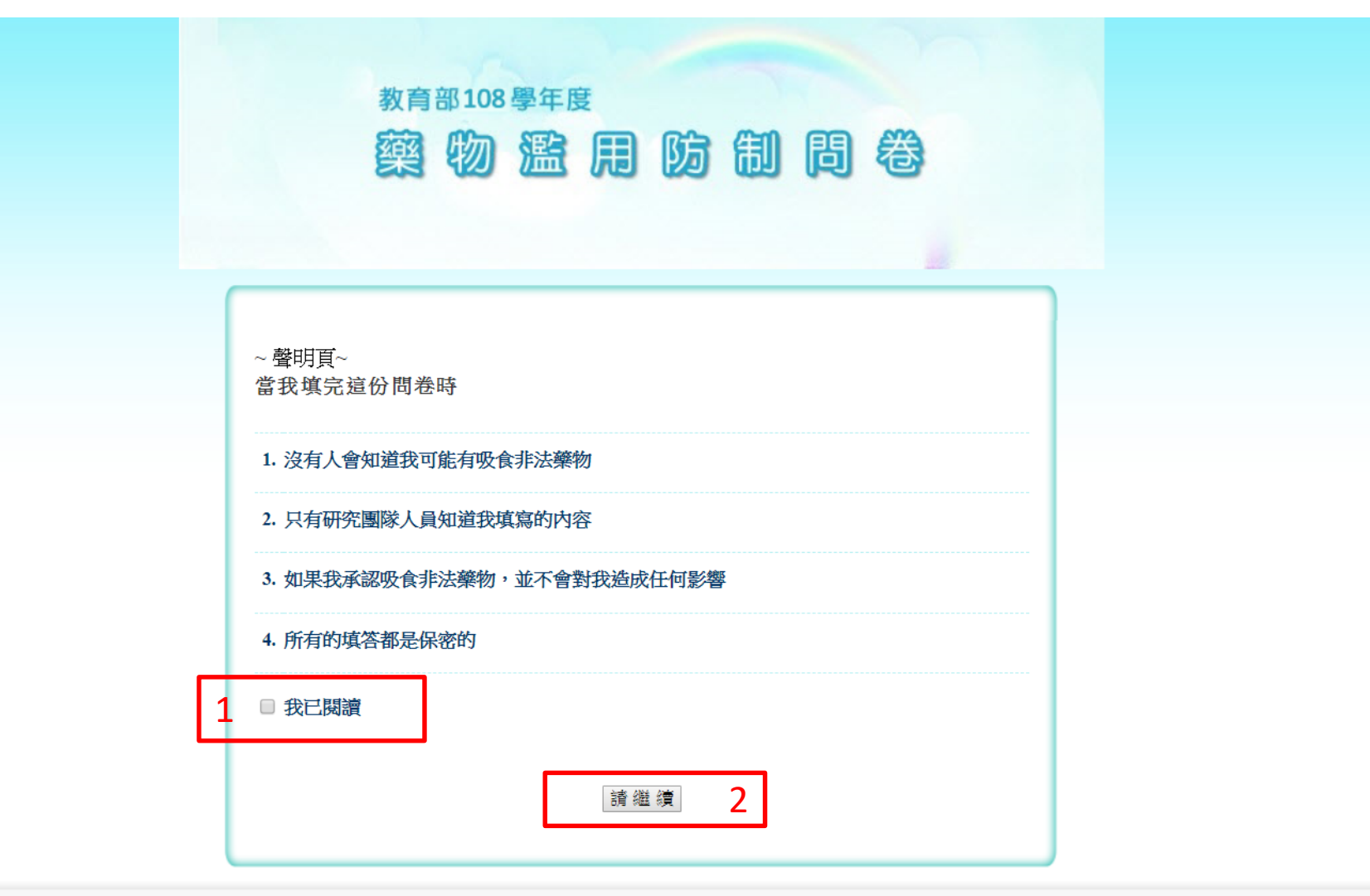

## 開始填寫問卷~

教育部108<sup>要年度</sup> 察物濫用防制問卷

此問卷所指的非法藥物是依據「毒品危害防制條例」所註明之各級毒品,含第一級、第二級、第三級與第四級毒品,例如:愷他命(K他命)、安非他命、一 粒眠、MDMA(搖頭丸)、鴉片、嗎啡、海洛因、大麻、GHB(神仙水、液態搖 頭丸)、FM2、K2(JWH-018)、4-MMC(喵喵)等,不是指一般成藥,或醫師開 的處方藥。

根據以下題目的描述,勾選最符合你的情況之選項:

#### 1. 目前你的居住狀況主要是:

- ◎ 與父母親同住在一起
- 與父或母親之任 | 方同住
- ◎ 與祖父母或外祖父母同住
- ◎ 與親戚/朋友(非父母親、祖父母及外祖父母)同住
- ◎ 住在安置機構
- ─ 學校宿舍
- ◎ 在外租屋

#### 2. 在過去1個月裡,你約有多少天沒有請假而未到校?

- ◎ 0天
- ◎ 1~2 天
- ◎ 3~5 天
- ◎ 6~9 天
- ◎ 10 天或更多

自注目 @ 正 🛯 🗢

1.「@」代表自行回答(8-26題亦可自由填寫)。 2.「28-46」題,依本參考回答會直接跳過免填。

| 參考答案 |    |    |    |    |    |    |    |    |    |  |
|------|----|----|----|----|----|----|----|----|----|--|
| 1    | 2  | 3  | 4  | 5  | 6  | 7  | 8  | 9  | 10 |  |
| @    | 1  | 有  | 有  | 有  | 有  | 有  | 1  | 1  | 1  |  |
| 11   | 12 | 13 | 14 | 15 | 16 | 17 | 18 | 19 | 20 |  |
| 1    | 5  | 5  | 5  | 5  | 無  | 無  | 無  | 無  | 無  |  |
| 21   | 22 | 23 | 24 | 25 | 26 | 27 | 28 | 29 | 30 |  |
| 無    | 無  | 無  | 無  | 無  | 無  | 無  |    |    |    |  |
| 31   | 32 | 33 | 34 | 35 | 36 | 37 | 38 | 39 | 40 |  |
|      |    |    |    |    |    |    |    |    |    |  |
| 41   | 42 | 43 | 44 | 45 | 46 | 47 | 48 | 49 | 50 |  |
|      |    |    |    |    |    | 5  | 5  | 5  | 1  |  |
| 51   | 52 | 53 | 54 | 55 | 56 | 57 | 58 | 59 | 60 |  |
| 2    | 2  | 2  | 1  | 2  | 1  | 1  | 2  | 1  | 2  |  |
| 61   | 62 | 63 | 64 | 65 | 66 | 67 | 68 | 69 | 70 |  |
| 4    | 4  | 3  | 4  | 4  | 3  | 3  | 2  | 2  | 4  |  |
| 71   | 72 | 73 | 74 |    |    |    |    |    |    |  |
| 4    | 3  | 2  | 1  |    |    |    |    |    |    |  |

1.填寫「無」,問卷會直接跳到第47題;若填寫「有」,問卷會要求填寫第 28-46題。

2.點選「下一頁」。

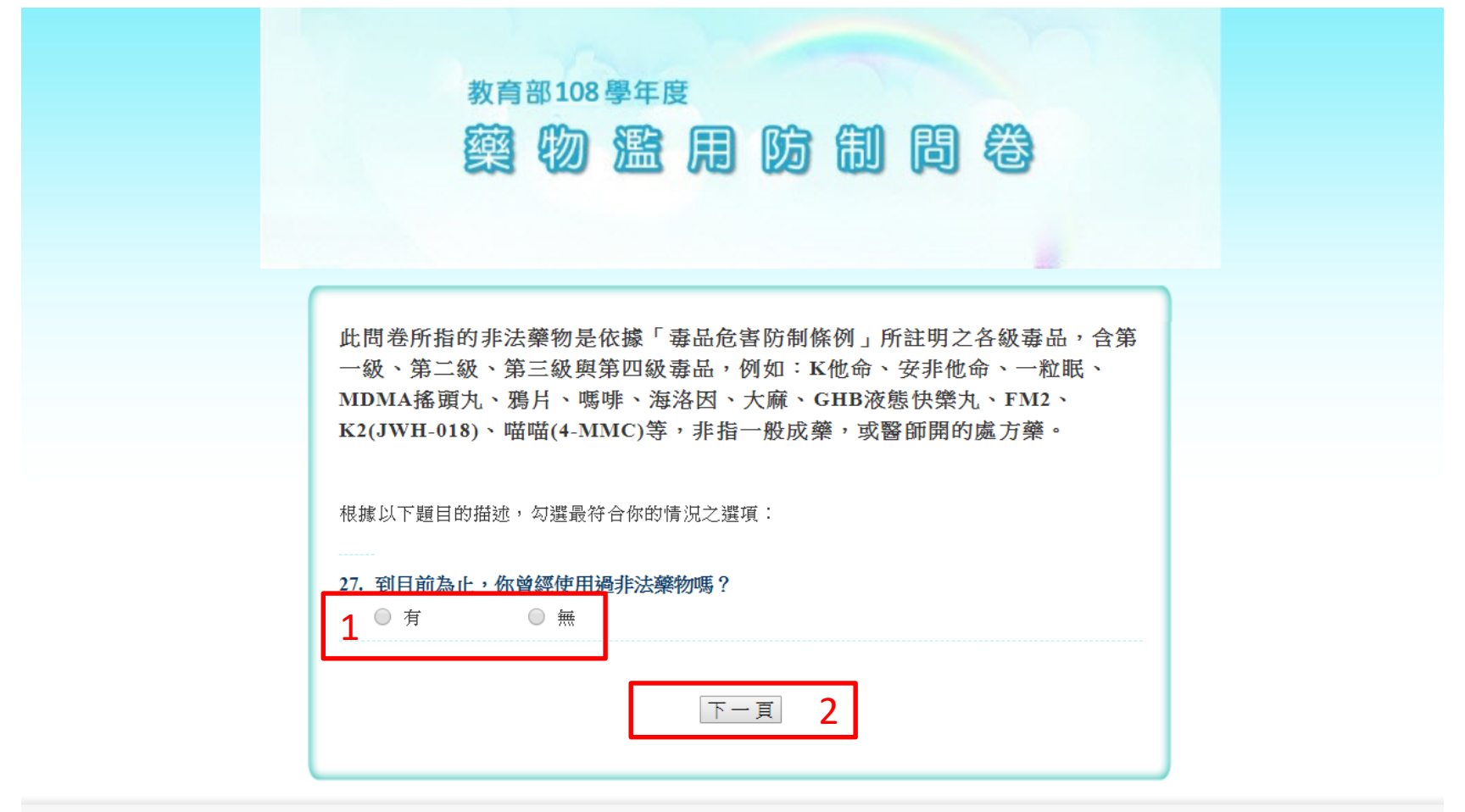

#### 第74題填寫完畢後,點選「答案送出」。

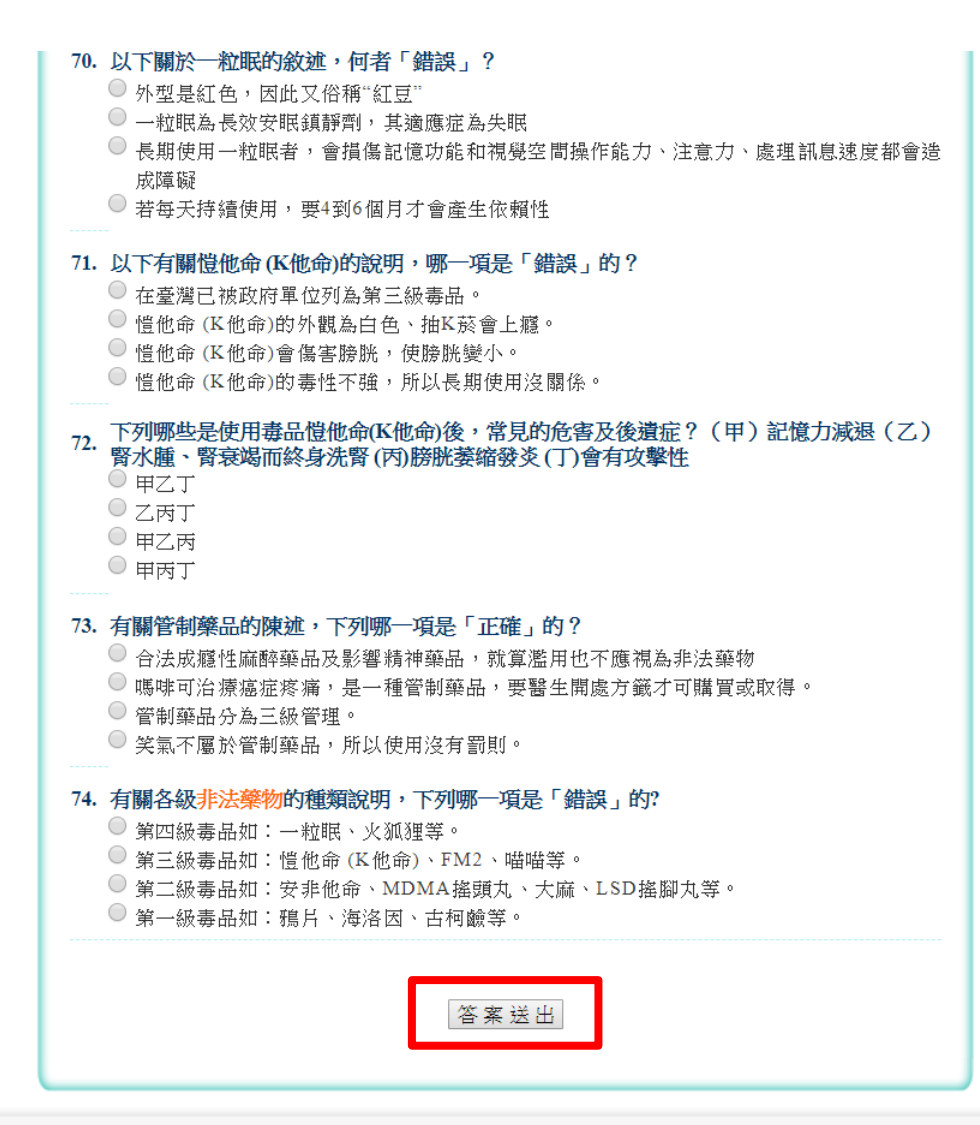

谢谢您耐心的填寫。

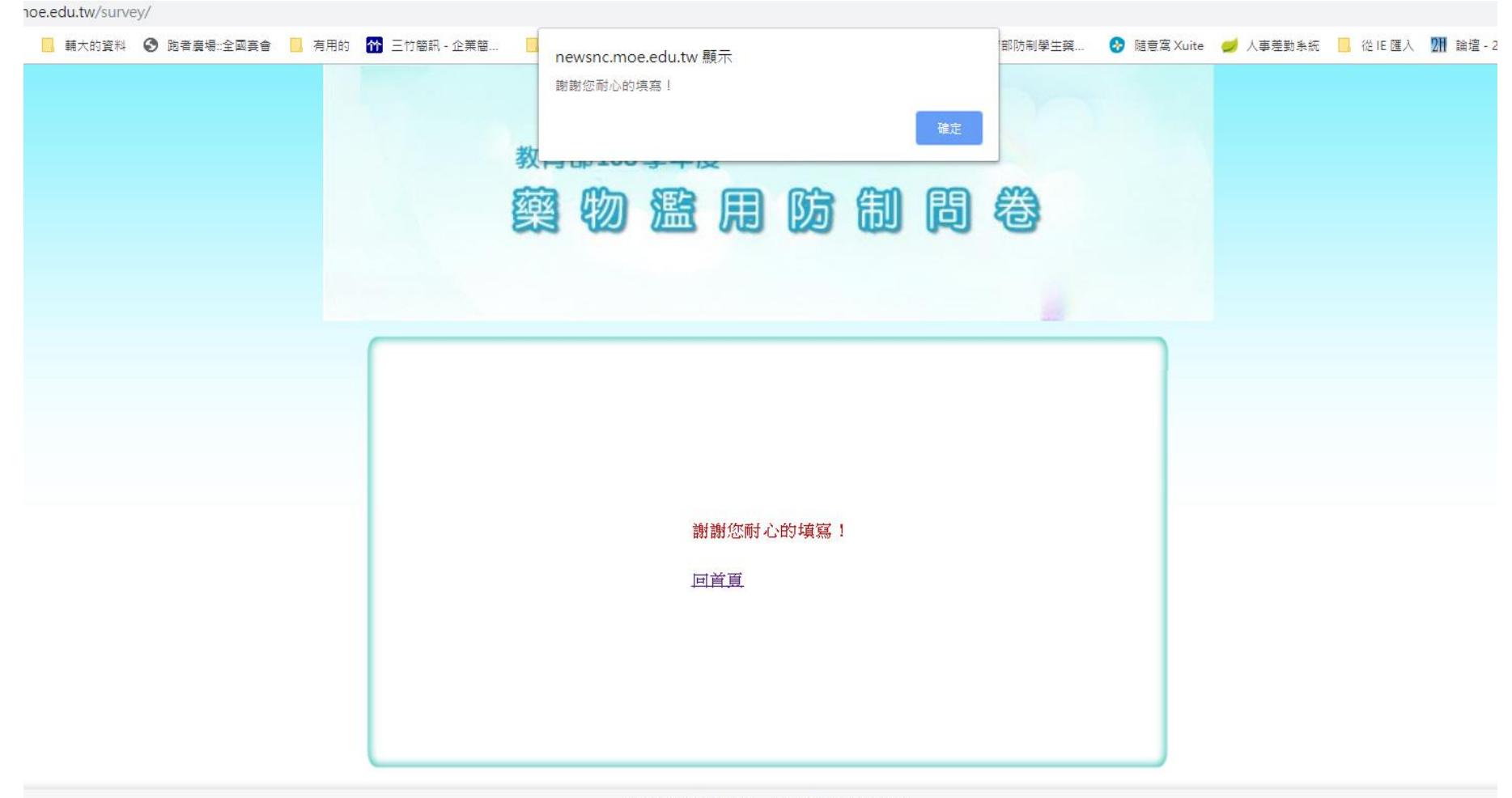